Lehetőség szerint alapértelmezett böngészőnek a Google Chrome-ot használja! Az emailben kiküldött linkre kattintva kérjük a következőket tegye:

1. Klikkeljen a Folytatás ebben a böngészőben gombra.

| ng Csatlakozás beszélgetéshez × +                                                                      | – o ×                                                                                                    |
|----------------------------------------------------------------------------------------------------|----------------------------------------------------------------------------------------------------|
| ← → C 🌲 teams.microsoft.com/dl/launcher/launcher.html?url=%2F_%23%2FI%2Fmeetup-join%2F19%3Ameeting_ODU | UOMDEyZTUIN2U3Mi00ZDMxLWJiYWUIOTU4NTVjZWZmM2Vi%40thread.v2%2F 🛠 👩 Inkognitó (Hiba 🔅)                                                                                                    |
| <b>i</b><br>Hogyan szeretne<br>bekapcsolódni a Teams-<br>értekezletbe?                                 | A Windowshoz készült app<br>Letöltése<br>A legiobb dimény érdekében használja az<br>asztali appot. Folytatás ebben a böngészőben<br>Nincs szükség letöltésre vagy telepítésre. A Teams app megnyítása<br>A Teams app megnyítása |
| Adativédelem és cookie-k Harmadik felek                                                                | Mar rendeliezik az appal? Lépjen közvetienul<br>az értekezletbe.                                                                                                    |
| 🖽 🔎 Írjon ide a kereséshez 🛛 🗄 💽 🔚 💼 💼 💽 🕺 🧿                                                           | ∧ 1226<br>2021.03.04 □                                                                                                    |

2. Amennyiben az oldal engedélyt kér, engedélyezze a mikrofon és a kamera használatát az Engedélyezés gombra kattintva.

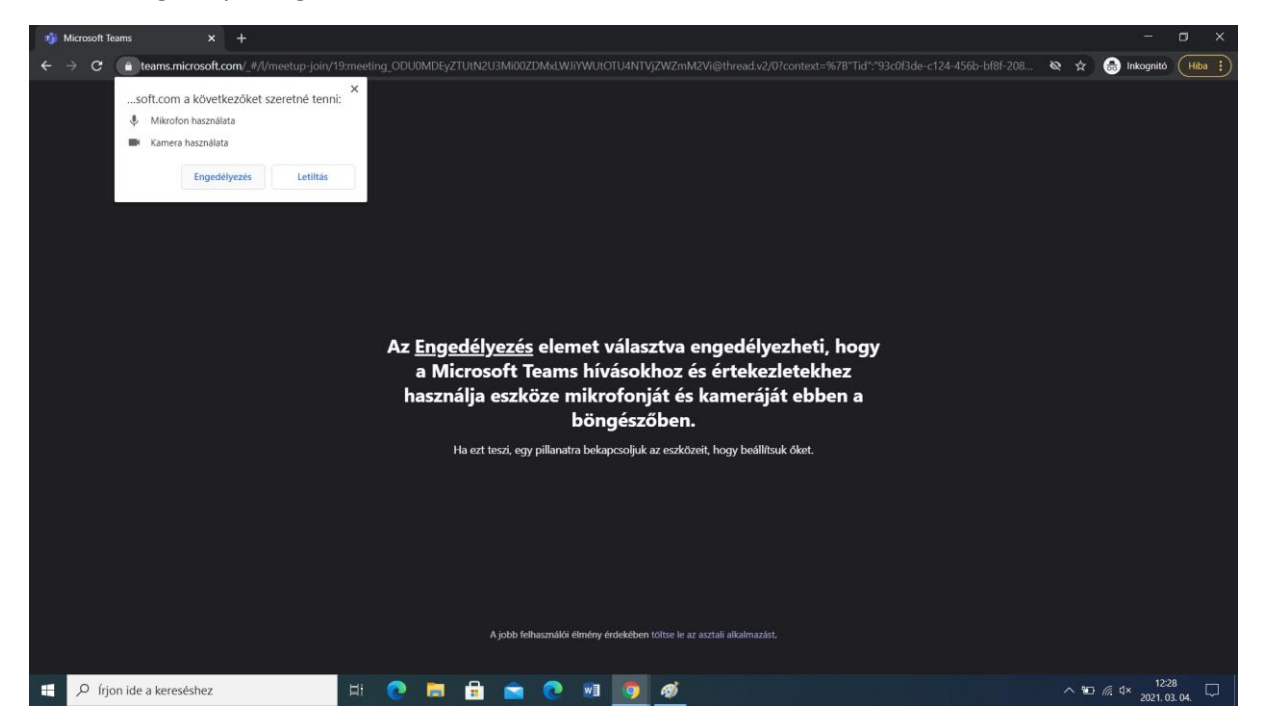

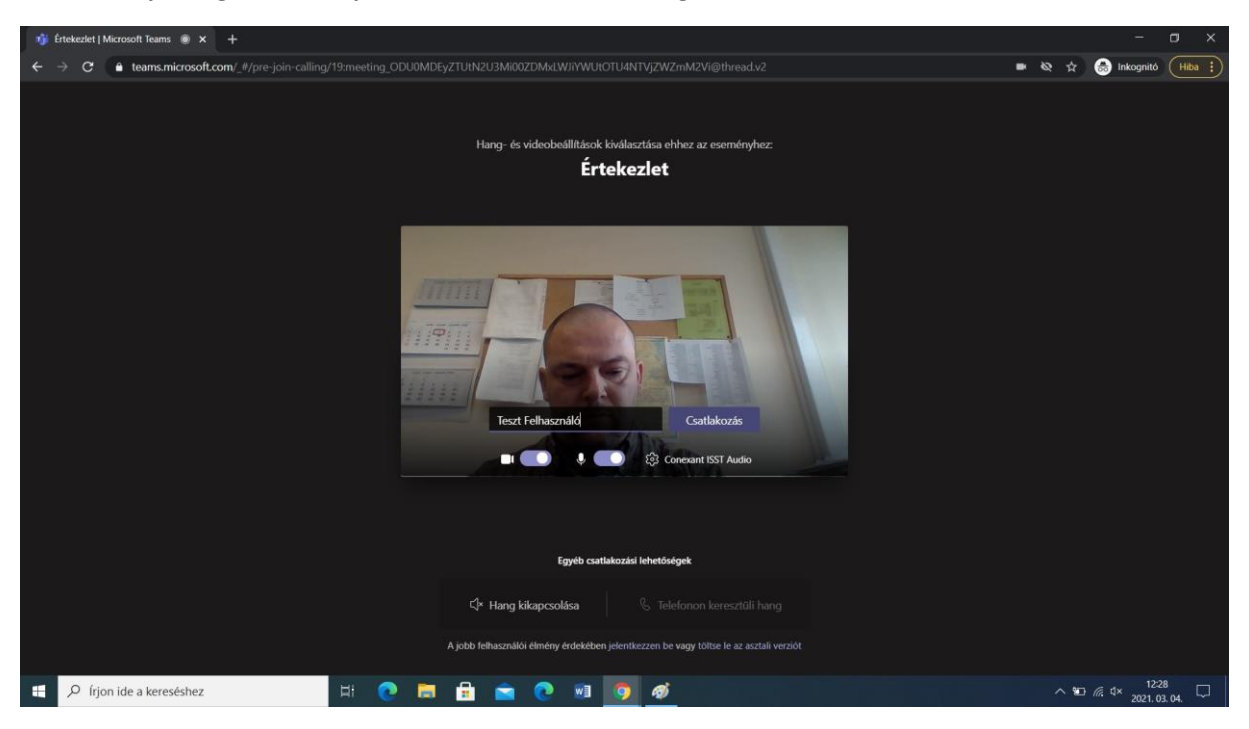

3. Adja meg nevét, majd kattintson a Csatlakozás gombra.

4. Várakozzon az értekezlet előszobájában, míg oktatóink nem engedélyezik a részvételét.

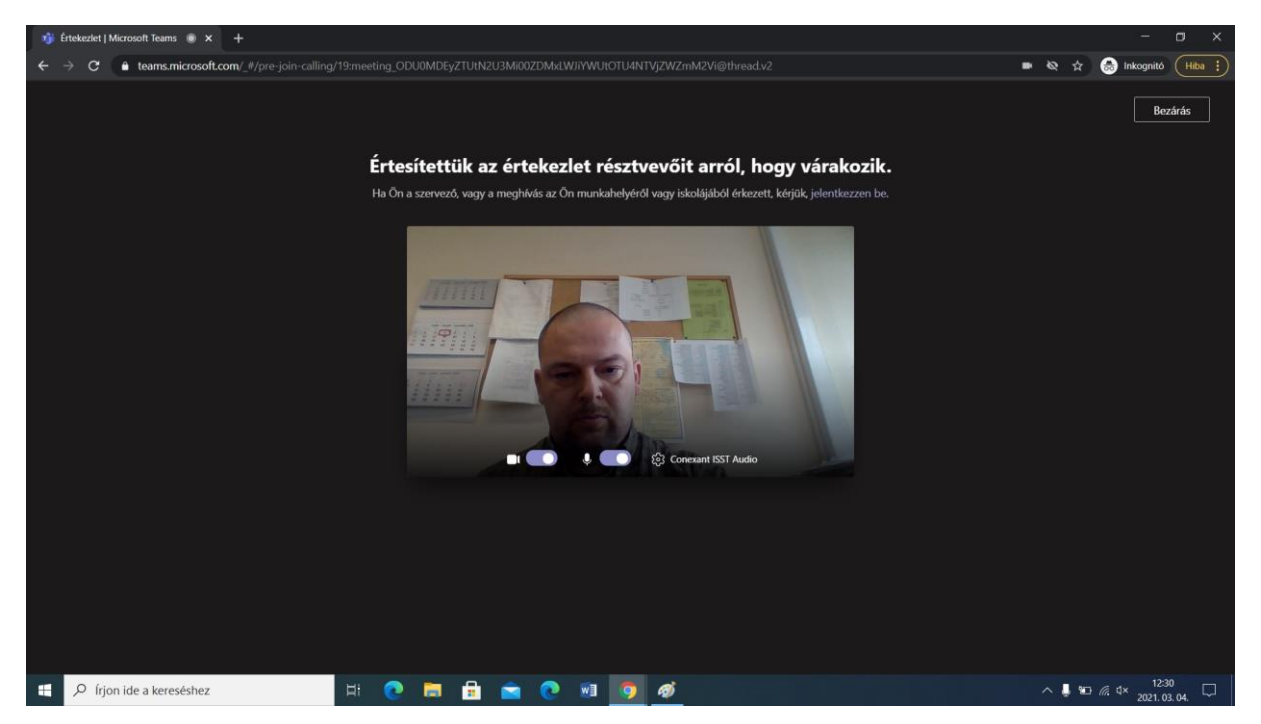

5. Sikeres felvételit kívánunk!